## 1. 列幅の表示

列の上、例えばA列、の上にマウスのポインターを置くと下向きの黒い矢印が出るので右クリック

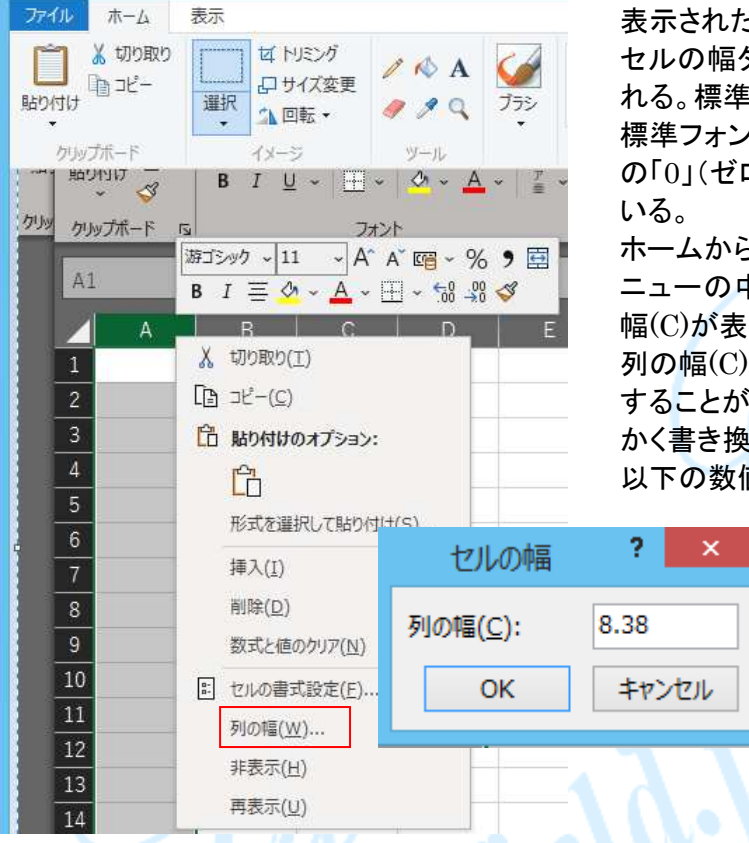

表示されたメニューの「列の幅」をクリック セルの幅ダイアログで列の幅(C)が表示さ れる。標準では「8.38」となっている。 標準フォントサイズ11ポイントで半角英数 の「0」(ゼロ)が8.38個入る幅をあらわして

ホームから「セルの書式」を開いても同様メ ニューの中にセルの幅ダイアログで列の 幅(C)が表示される。

列の幅(C)の数字を書き換えて列幅を設定 することができる。パソコンによってはせっ かく書き換えても再度開いてみると小数点 以下の数値が変わっているものがある。

## 2. 列幅を正確な「cm」で設定する

「表示」タブを開き、「ページレイアウト」をクリックすると表示がページレイアウトに変わる。

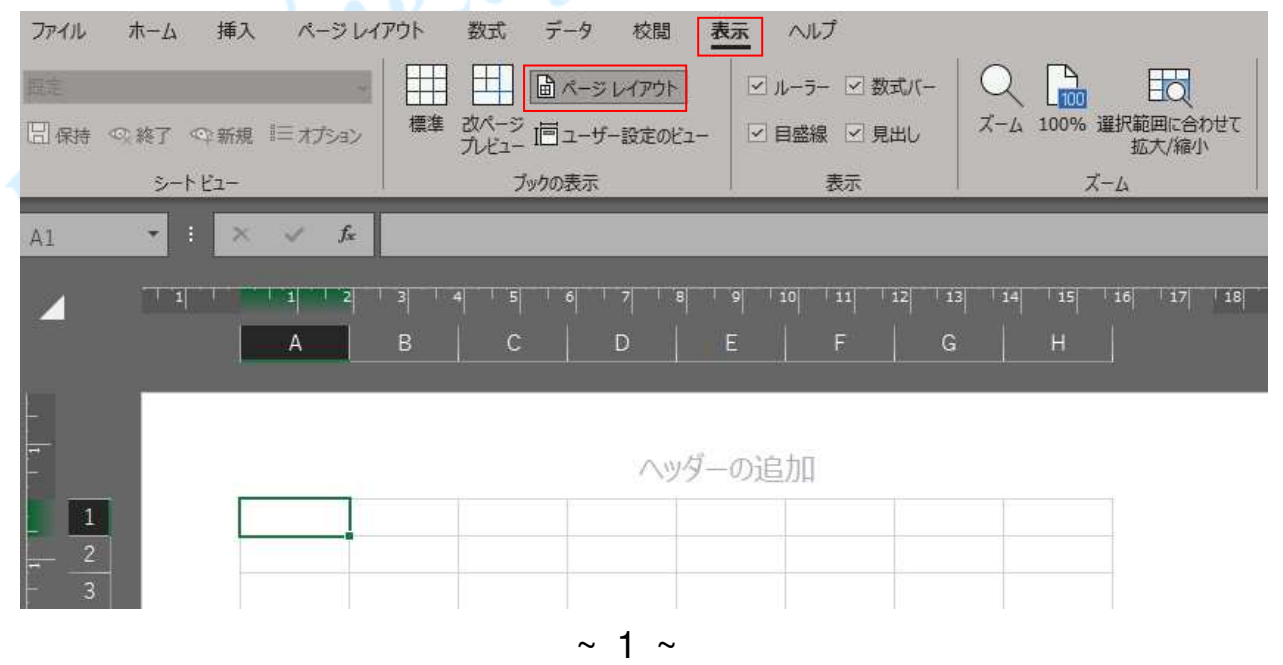

©2018, Akira Tsugita, All Rights Reserved (團無断転記·転用)

列「幅を変更するセル(例えば「A」)を選択して「ホーム」タブ→「書式」ボタン→「列の幅」をクリック。

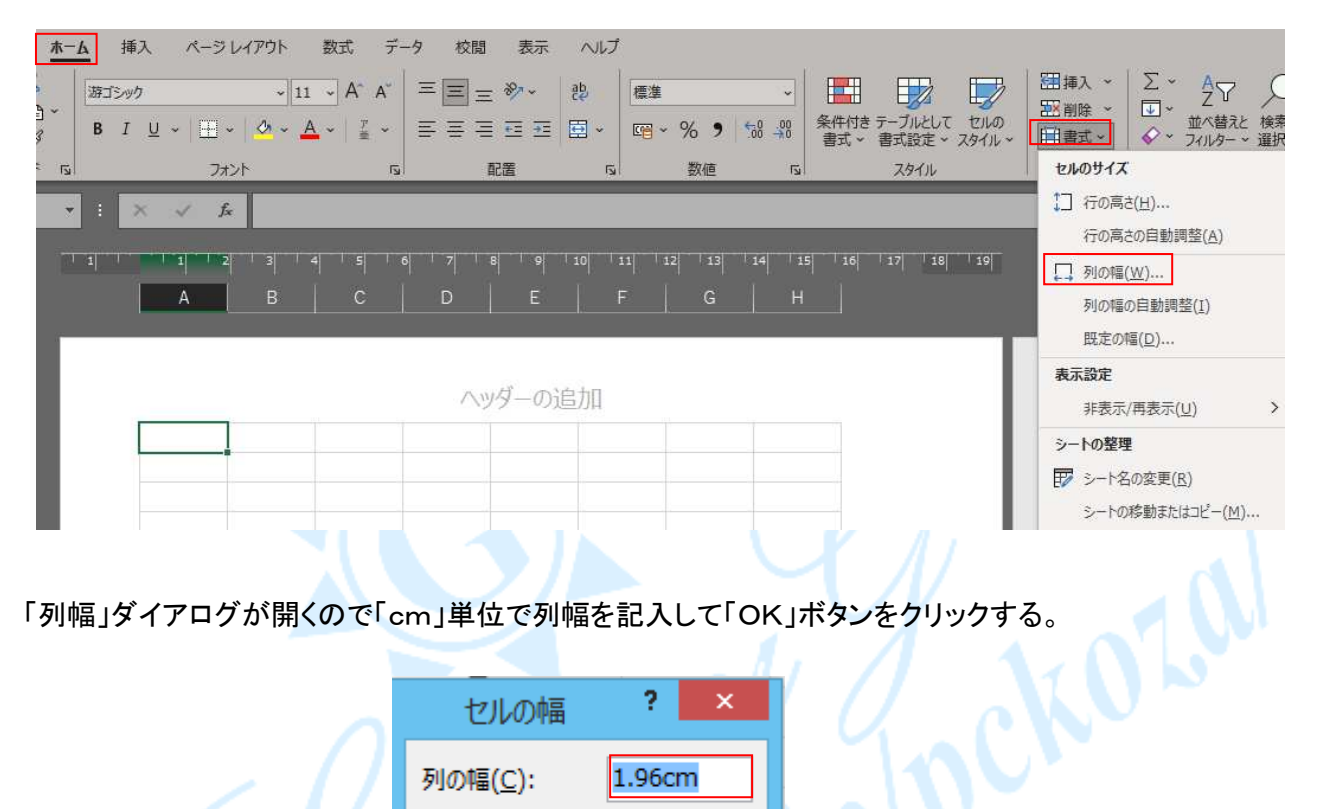

「列幅」ダイアログが開くので「cm」単位で列幅を記入して「OK」ボタンをクリックする。

| J | セルの幅             | ? ×    |
|---|------------------|--------|
| / | 列の幅( <u>C</u> ): | 1.96cm |
|   | ОК               | キャンセル  |
| d |                  |        |
|   |                  |        |

## 行の高さも同様手順で指定できる。

以上